## ③ 수강신청 하기

| <b>장애인식개선교</b> 육<br><sup>법정의무&gt;인권</sup>                                                                                                | <sup>전체</sup> 법정의두<br><b>유 "다름과 달</b>                                          | <sup>2</sup> <sub>인문/교양</sub><br><b>: 음 속 더욱</b>     | <sup>외국어</sup><br>빛나는 <sup>4</sup> | 가족/건강<br>우리"              | 정보/컴퓨터                        | 자격증  | 취/창업                                                         |                                                                                         |
|----------------------------------------------------------------------------------------------------|--------------------------------------------------------------------------------|------------------------------------------------------|------------------------------------|---------------------------|-------------------------------|------|--------------------------------------------------------------|-----------------------------------------------------------------------------------------|
| 강의소개                                                                                                    | 강의특                                                                            | 루차                                                   | 리뷰/평점(1                            | 669)                      | Q&A(123)                      |      |                                                              |                                                                                         |
| 수료기준 안내<br>- 강의 내 전체 학습시간 100%이?<br>* 회차 수강 완료 조건 : 강의 시간f<br>*자동수료처리는 학습기간이 완전<br>예시) A강의가 만약 10개 합치로 -<br>해당 강의 진도율은 70%로 인정 (<br>강의소개 | 상수강 완료 시 수료<br>에 대한 학습 충족 시 '영<br>1히 종료된 후 처리됩니<br>구성되어 있고 그종 학<br>완료되지 않은 치시는 | 난료'처리<br>I다(학습기간 마지막'<br>습자가 총 7개 회치만<br>진도율로 인정되지 않 | 날짜 히루 뒤 수료<br>학습완료 했다면<br>음)       | 처리)                       |                               |      | 신청기간<br>교육기간<br>강의이수시간<br>교재정보<br>정원<br>난이도<br>정부파일<br>수강생평점 | 2023.0101 ~ 2023.12.31<br>수강신청일로부터 7일<br>2시간<br>없음<br>제한없음<br>중급<br>없음<br>★★★★★ 5.0/5.0 |
| 본 교육과정은 장애인복지법 /<br>서 직접 활용할 수 있는 교육콘<br>양한 방식으로 제작되었습니다                                                                                 | 데25조에 의한 법정의<br>I텐츠를 제공하고자 인<br>나.                                             | 무교육(사회적 장애인<br>포그래픽, 브이로그,                           | 식개선교육)으로<br>개별인터뷰, 토론              | 서 대학교 내 직원<br>른 등 이용자의 관심 | 및 학생을 대상으로 현<br>과 참여율을 높일 수 S | 정에 3 | )<br>+3%                                                     | 관심강의 추가 +<br>산청 목록보기                                                                    |

# 1) 서울시 평생 학습 포털 사이트 로그인 2) 법정의무교육 클릭 - 검색어 입력 > '다름과 닮음속 더욱 빛나는 우리 "

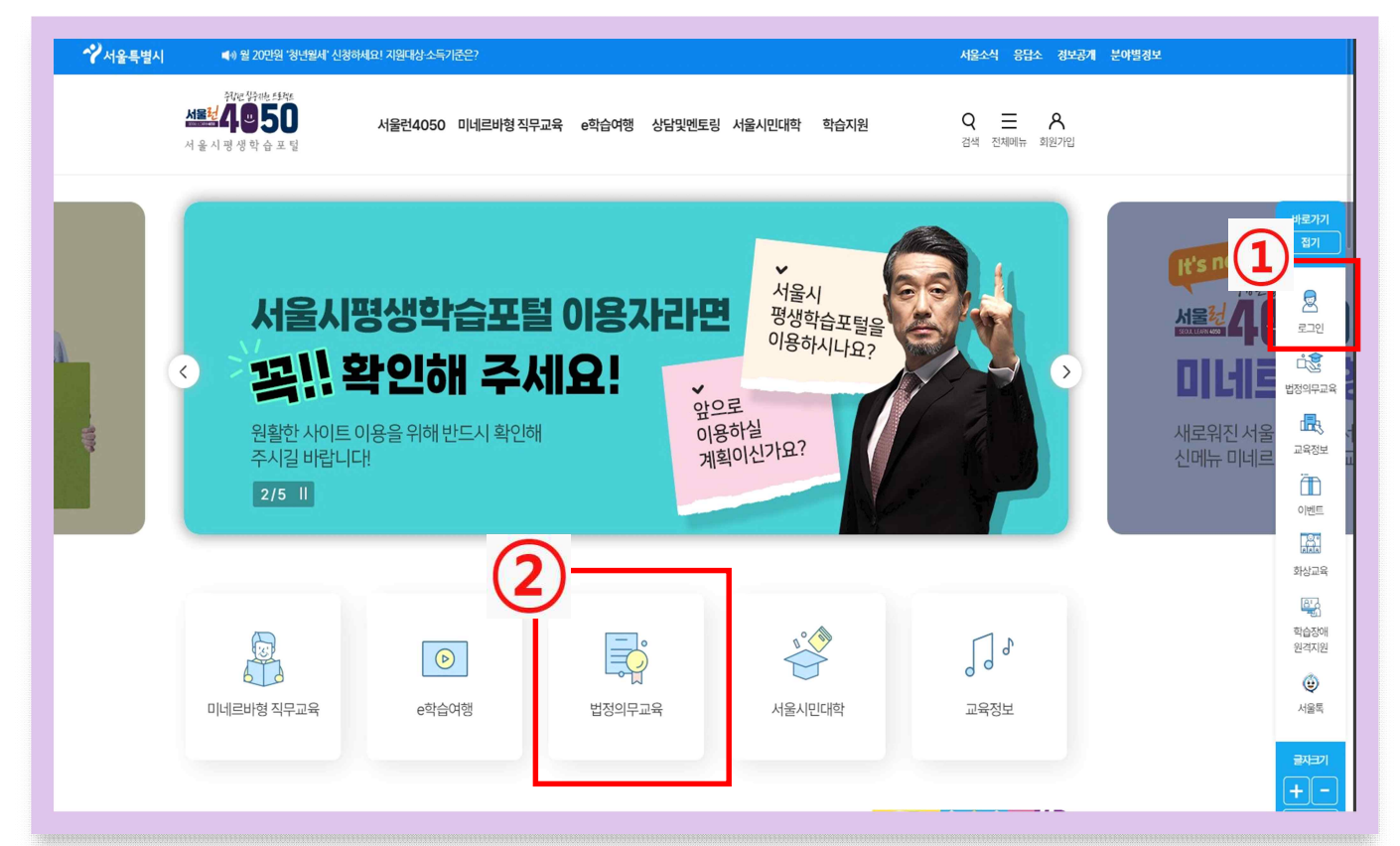

## 2023 장애인식개선 교육

## PDF 파일로 저장 후 2023. 06. 09(금)까지 학과사무실 제출

#### ⑤ 다운로드 > 인쇄하기 (PDF 파일로 저장 후 학과로 제출)

| 마이페이지  | 수강내역             |                        |              |                           |                     |                |                              |
|--------|------------------|------------------------|--------------|---------------------------|---------------------|----------------|------------------------------|
| 메인페이지  | 신청대기중            | 강의                     | 신청완료된 강의     |                           |                     | 종료된 강의         |                              |
| 수강내역   |                  |                        |              |                           |                     |                |                              |
| 학습노트   |                  |                        |              |                           |                     |                |                              |
| 개설강의   |                  | 검색어를 입력하세요             |              |                           | 정보검색                |                |                              |
| 관심강의   |                  |                        |              |                           |                     |                |                              |
| 명예시민학위 | * 복습기간 중에 해당되는 강 | 의는 복습을 하실 수 있으며, 수료한 - | 강의에 대해서는 수강평 | 을 작성하실 수 있                | 있습니다.               |                |                              |
| 결제내역   | * 외부 연계기관 강의의 수료 | 증 출력은 각 기관 담당자에게 문의 비  | 바랍니다.        |                           |                     |                |                              |
| 나의Q&A  | 직인이 생략된 수료증(다운로  | 드 받은 PDF 수료증)도 인정되는 수  | 료증입니다.       |                           |                     |                |                              |
| 개인정보관리 |                  |                        |              | 인쇄하기                      | 진행시 <mark>지원</mark> | 되지 않는 프린터라     | 고 표시되는 경우                    |
| 회원탈퇴   | 체 ~              |                        |              | 드라이버                      | 업데이트 및 기            | 재설치후인체용되<br>드라 | <u>르 치해해주세요</u> .<br>이버 업데이트 |
|        | 구분 카테고           | 리 강의명                  |              | 교육기간                      | 수강상태                | 수강평            | 수료증                          |
|        | 온라인학습 인권         | 장애인식개선교육 "다름과 달<br>우리" | i음 속 더욱 빛나는  | 2023-05-03<br>~2023-05-10 | 수료                  | 수강평작성<br>복습하기  | 다운로드<br>인쇄하기                 |
|        | 온라인학습 인권         | [손수호 변호사의 사건 속으로       | 리 성매매 예방 교육  | 2022-05-25<br>~2022-06-01 | 수료                  | 수강평작성<br>복습하기  | 다운로드<br>인쇄하기                 |

### ④ 메인페이지 > 종료된 강의 클릭

| 마이페이지  |                        |         | (4)                                   |                           |       |
|--------|------------------------|---------|---------------------------------------|---------------------------|-------|
| 메인페이지  | 신청중 강의                 | 수강중 강의  | 종료된강의                                 | 의 내가 개설한 강                | 의     |
| 수강내역   | 0                      | 0       | 7                                     | 0                         |       |
| 학습노트   |                        |         |                                       |                           |       |
| 개설강의   |                        |         |                                       |                           |       |
| 관심강의   | 최근 수강 온라인 강의           |         | 오늘의 추천 경                              | 강의                        |       |
| 명예시민학위 | 최근 수강 온라인 강의가 존재하      | 지 않습니다. | ····································· | ·교육코테츠 "고용노동부·보건          | 하     |
| 결제내역   |                        |         | ····································· | 기간: 2023.01.01~2023.12.31 | 학 습 하 |
| 나의Q&A  |                        |         |                                       |                           | 7     |
| 개인정보관리 |                        |         |                                       |                           |       |
| 회원탈퇴   | 1:1문의                  |         | Q&A                                   |                           |       |
|        | * 등록한 1:1문의가 없습니다.     |         | ∗등록한 Q&A가 입                           | 겄습니다.                     |       |
|        | 위하는 익자를 클릭하여 나만의 익정을 귀 | 바리하세요!  |                                       |                           |       |